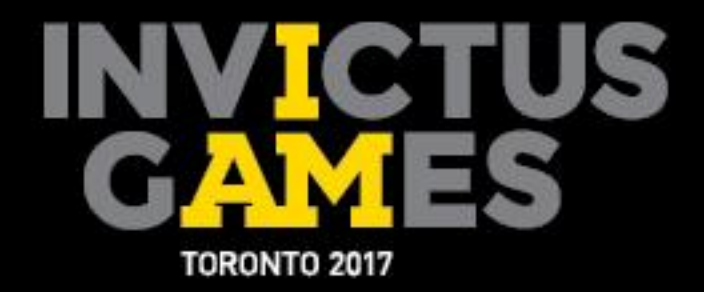

# SPORT ENTRIES MANUAL

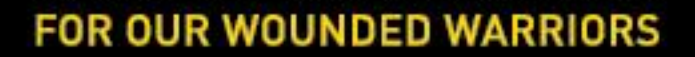

JAGUAR

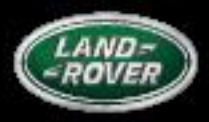

PRESENTED BY

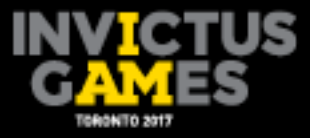

### **Accreditation Home Screen**

You will receive log-in information prior to the portal opening on April 17<sup>th</sup>, 2017. The same log-in formation will be used for both Accreditation and Sport Entries. Once you have completed your Accreditation Registration and it has been approved, you can proceed to completing your Sport Entries.

When you log into your account, the screen below is the first screen you will encounter.

|                   |             | RRIORS<br>ESSES         | Logged in as<br>Cameron!<br>TEAM AUSTRALIA                                                  | Logout                                                                                 |
|-------------------|-------------|-------------------------|---------------------------------------------------------------------------------------------|----------------------------------------------------------------------------------------|
|                   | ACCRE       | DITATION                | 1                                                                                           |                                                                                        |
| ACR Spor          | ts          |                         |                                                                                             |                                                                                        |
|                   |             | Shipping Address<br>n/a |                                                                                             |                                                                                        |
|                   |             |                         |                                                                                             |                                                                                        |
| Summary           |             |                         |                                                                                             | ~                                                                                      |
| nintened Cubmitt  | d Demoining | GO                      | 2                                                                                           |                                                                                        |
| Jistereu Submitte | 10          | PO                      | 4                                                                                           |                                                                                        |
| 0                 | 50          | RW                      | 3                                                                                           |                                                                                        |
| 0                 | 5           | SW                      | 0                                                                                           |                                                                                        |
| 0                 | 10          | VS                      | 1                                                                                           |                                                                                        |
|                   |             | WB                      | 0                                                                                           |                                                                                        |
|                   |             | WT                      | 0                                                                                           | ~                                                                                      |
|                   |             |                         |                                                                                             |                                                                                        |
|                   | ACR Spor    | ACR Sports              | ACR Sports<br>Summary<br>gistered Submitted Remaining<br>14 10<br>0 50<br>0 5<br>0 10<br>WB | Summary GO 2   gistered Submitted Remaining   14 10 7   0 50 1   0 50 3   0 5 3   0 10 |

Ensure your country is correctly listed at the arrow below.

The home screen provides details of Accreditation Registration Status on the left, as well as sports entries status on the right. The Sport Entry Summary allows Team Managers to download all the current entries to a PDF report for offline review. Below is a screenshot of what a sample report will look like.

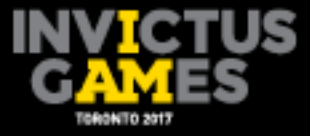

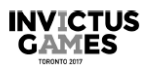

## Sport Entry Summary

#### AUS TEAM AUSTRALIA

#### AR Archery

| Registration<br>Number | Passport Family<br>Name | Passport First Name | Competition Name | Date of Birth Gender Event |   | Event                  |
|------------------------|-------------------------|---------------------|------------------|----------------------------|---|------------------------|
| 10300490               | Lush                    | Emily               | Emily Lush       | 1990-06-10                 | F | Women's Novice Recurve |
| 10300485               | Brown                   | Jack                | Jack Brown       | 1980-07-12                 | М | Men's Novice Recurve   |
| 10300496               | Hamlyn                  | Matthew             | Matthew Hamlyn   | 1993-10-27                 | М | Men's Novice Recurve   |

| Archery               |   |
|-----------------------|---|
| Total Female Athletes | 1 |
| Total Male Athletes   | 2 |
| Total Athletes        | 3 |

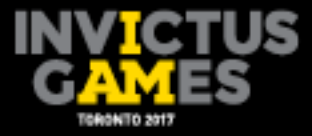

## **Sports Home Screen**

## How to Register a Competitor into the Appropriate Sport.

**<u>Step 1</u>**: At the top of the page, you will see a "Sports" button, located to the right of the Home | ACR buttons. Click here. A Sports entries home screen will appear as shown below.

| INVICTUS<br>GAMES<br>TORONTO 2017 |                  | WARRIORS<br>S BLESSES |                   | Logged in as<br>Cameron!<br>TEAM AUSTRALIA | Logout |
|-----------------------------------|------------------|-----------------------|-------------------|--------------------------------------------|--------|
| TEST                              | ACCR             | EDITA                 | rion              |                                            |        |
| Home ACR Sp                       | orts             |                       |                   |                                            |        |
| Select sport v Select gender v    | Select event 🗸 G | 0                     |                   |                                            |        |
| Please select options above       |                  |                       |                   |                                            |        |
|                                   |                  |                       |                   |                                            |        |
|                                   |                  | © INVICTUS G          | AMES TORONTO 2017 |                                            |        |

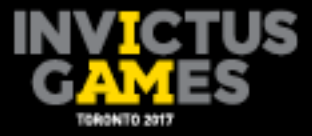

**<u>Step 2</u>**: At this point, all your competitors would have been approved by the IG2017 Accreditation Team, so you will just need to register them into a sport and category.

|                              |                                                                   |                               | Pr                                        | vacy Policy   My Account |
|------------------------------|-------------------------------------------------------------------|-------------------------------|-------------------------------------------|--------------------------|
| INVIC<br>GAM<br>TORONTO 2017 | FOR OUR WOUNDED WAR<br>POUR NOS GUERRIERS BLI<br>MEENTERN JOUAN ( |                               | Logged in as<br>Cameron!<br>EAM AUSTRALIA | Logout                   |
| TEST                         | ACCRE                                                             | DITATION                      |                                           |                          |
| Home AC                      | R Sports<br>Select gender Select event                            |                               |                                           |                          |
|                              |                                                                   |                               |                                           |                          |
|                              |                                                                   | © INVICTUS GAMES TORONTO 2017 |                                           |                          |

a) Begin by clicking on the first drop down menu to choose a sport.

b) Once you have selected a sport. Select a Gender.

|          |                                                        | Privacy Policy   My Account                       |  |
|----------|--------------------------------------------------------|---------------------------------------------------|--|
|          | FOR OUR WOUNDED WARRIORS<br>POUR NOS GUERRIERS BLESSES | Logged in as<br>Cameron! Logout<br>TEAM AUSTRALIA |  |
| TEST     | ACCREDITATION                                          |                                                   |  |
| Home ACR | - Select event - V Go                                  |                                                   |  |
|          |                                                        |                                                   |  |

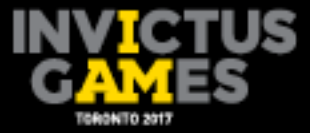

c) Then, you will select the event you want to register your competitor into. The event drop down menu will give you all available category options for that specific sport and gender. Once you have selected from the 3 drop down menus, click "**GO**".

|                             |                                                                             | Privacy Policy   My Account                       |  |
|-----------------------------|-----------------------------------------------------------------------------|---------------------------------------------------|--|
|                             | FOR OUR WOUNDED WARRIORS<br>POUR NOS GUERRIERS BLESSES                      | Logged in as<br>Cameron! Logout<br>TEAM AUSTRALIA |  |
| TEST                        | ACCREDITATION                                                               |                                                   |  |
|                             |                                                                             |                                                   |  |
| Home ACR S                  | Sports                                                                      |                                                   |  |
|                             | 1                                                                           |                                                   |  |
| Archery V Male              | Select event Go Men's Novice Recurve Men's Open Recurve Men's Open Compound |                                                   |  |
| Please select options above |                                                                             |                                                   |  |
| Sport entry export          |                                                                             |                                                   |  |
|                             |                                                                             |                                                   |  |
|                             |                                                                             |                                                   |  |

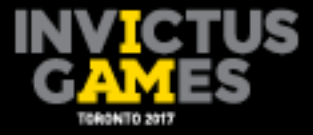

| <b>Step 5:</b> You should now see a screen pop up like the one belo | Step | 3: You should | now see a screen | pop up like | the one below: |
|---------------------------------------------------------------------|------|---------------|------------------|-------------|----------------|
|---------------------------------------------------------------------|------|---------------|------------------|-------------|----------------|

|                                  |                                            |                         | F                                          | Privacy Policy   My Account |
|----------------------------------|--------------------------------------------|-------------------------|--------------------------------------------|-----------------------------|
| INVICTO<br>GAMES<br>TORONTO 2017 | FOR OUR WOUNDED WA<br>POUR NOS GUERRIERS E |                         | Logged in as<br>Cameron!<br>TEAM AUSTRALIA | Logout                      |
| TEST                             | ACCRE                                      | DITATION                | N                                          |                             |
| Home ACR                         | Sports<br>V Men's IF1 Diacus V Go          |                         |                                            |                             |
| Athlete events                   | Last name Fi                               | irst name Date of Birth | Gender Categorization                      |                             |
| 🔶 🧉 🗘 Reload Grid                |                                            |                         |                                            |                             |
|                                  | <b>D</b>                                   |                         |                                            |                             |

Click "**Add**" to register a competitor into that specific sport and event. This will prompt the following screen to appear.

| TEST   Home   ACR       Athlete events       ADRI0       Athlete events        Athlete        Athlete <b>Athlete events Athlete defed Athlete defed Add Athlete defed Athlete defed Athlete defed Athlete defed Athlete defed Athlete defed Athlete defed Athlete defed Athlete defed Athlete defed Athlete defed Athlete defed Athlete defed Athlete defed Athlete defed Athlete defed Athlete defed Athlete defed Athlete defed</b>                                                                                                    |       |                       |                                          | FOR OUR WOUNDI<br>POUR NOS GUERR | ED WARRIORS<br>IERS BLESSES |            |        | Logged in as<br>Cameron!<br>TEAM AUSTRALIA | Logout |
|----------------------------------------------------------------------------------------------------|-------|-----------------------|------------------------------------------|----------------------------------|-----------------------------|------------|--------|--------------------------------------------|--------|
| Home ACR Sports                                                                                                    |       | TEST                  |                                          | ACC                              | REDI                        | [ATIO]     | N      |                                            |        |
| Archery Male     Althete to Event - Men's Novice Recurve     Althete     Parker, Sareh     Athete     Parker, Sareh     Athete     Parker, Sareh     Athete     Parker, Sareh     Athete     Parker, Sareh     Athete     Parker, Sareh     Athete     Parker, Sareh     Athete     Parker, Sareh     Athete     Athete     Athete     Athete     Parker, Sareh     Athete     Parker, Sareh     Athete     Athete     Athete     Parker, Sareh     Athete     Athete     Athete     Athete     Athete     Athete     Athete     Athete     Athete     Athete     Athete     Athete     Athete     Athete     Athete     Athete     Athete     Athete     Athete     Athete     Athete     Athete <th></th> <th>lome</th> <th>ACR Sp</th> <th>ports</th> <th></th> <th></th> <th></th> <th></th> <th></th>                                                                                                    |       | lome                  | ACR Sp                                   | ports                            |                             |            |        |                                            |        |
| Athlete Variation Variation Va                                                                                                    |       |                       | Add Athlete to                           | )<br>Event - Men's Novice Recu   | rve                         |            |        | ×                                          |        |
| Ackilote events     Image: Cancel of the cancel of the cance | rchei | ry ~                  | Male Athlete                             |                                  | Parker, Sarah               | ~          |        |                                            |        |
| 10300485     Brown     Jack     12/07/1980     M     IA2     ≥       10300476     Hamiyn     Matthew     27/10/1993     M     IA2     ≥       +                                                                                                    | Ath   | lete events<br>ACR ID |                                          |                                  |                             |            | Submit | vrization                                  |        |
| 10300496         Hamiyn         Matthew         27/10/1993         M         μ2         Z           + *         Φ         Relicad Grid                                                                                                    |       | 10300485              | Brown                                    | Jack                             |                             | 12/07/1980 | м      | IA2                                        | / 10   |
| + 🝵 🗇 Reload Grid Add Remove                                                                                                    |       | 10300496              | Hamlyn                                   | Matthew                          |                             | 27/10/1993 | м      | IA2                                        | 2 0    |
|                                                                                                    | + 1   | a φ Reload Grid       |                                          | Remove                           |                             |            |        |                                            |        |
|                                                                                                    |       |                       |                                          |                                  |                             |            |        |                                            |        |
|                                                                                                    | _     | Sport entry export    | rt i i i i i i i i i i i i i i i i i i i |                                  |                             |            |        |                                            |        |

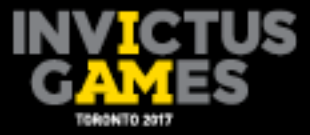

**Step 4:** Use the drop down menu to select the competitor on your Team whom you would like to register into that event. Then click "**Submit**", which will take you back to the previous screen where you can see your registered competitor. Here you will also see a list of all the competitors you have registered in that sport.

|                            |                                                        |                      | Privacy Policy   My Acc                          | ount |
|----------------------------|--------------------------------------------------------|----------------------|--------------------------------------------------|------|
|                            | FOR OUR WOUNDED WARRIORS<br>POUR NOS GUERRIERS BLESSES | π                    | Logged in as<br>Cameron! Logout<br>SAM AUSTRALIA |      |
| TEST                       | ACCREDITA                                              | TION                 |                                                  |      |
|                            |                                                        |                      |                                                  |      |
|                            | Sports                                                 |                      |                                                  |      |
| Home ACK                   | sports                                                 |                      |                                                  |      |
|                            |                                                        |                      |                                                  |      |
| Athletics V Male           | ✓ Men's IF1 Discus ✓ Go                                |                      |                                                  |      |
| [                          |                                                        |                      |                                                  |      |
| Athlete events ACR ID Last | ame First name                                         | Date of Birth Gender | Categorization                                   |      |
| ×                          | x                                                      |                      |                                                  |      |
| 10300485 Brown             | Jack                                                   | 12/07/1980 M         | F1 / 1                                           | 2    |
| + B CP Reload Grid         |                                                        |                      |                                                  |      |
| Add                        | Remove                                                 |                      |                                                  |      |
|                            |                                                        |                      |                                                  |      |

In the event you have accidentally registered a competitor into the wrong sport, you can use the boxes on the left of the registered competitor's name to remove them. Simply click in the box and hit "**Remove**".

|       | TORONTO          | 2017     | ې<br>Presented by<br>Presente par ا | AGUAR      |               |        | EAMIAUSTRALIA  |     |  |
|-------|------------------|----------|-------------------------------------|------------|---------------|--------|----------------|-----|--|
|       | TEST             |          | AC                                  | CREDITA    | TION          | J      |                |     |  |
|       | Home             | ACR      | ports                               |            |               |        |                |     |  |
| Athle | tics 🗸           | Male     | ✓ Men's IF1 D                       | iscus Y Go |               |        |                |     |  |
| Ath   | nlete events     |          |                                     |            |               |        |                |     |  |
|       | ACR ID           | Last nar | me                                  | First name | Date of Birth | Gender | Categorization |     |  |
|       | ×                |          | ×                                   | ×          |               |        |                |     |  |
|       | 10300485         | Brown    |                                     | Jack       | 12/07/1980    | м      | IF1            | 1.1 |  |
| +     |                  |          |                                     |            |               |        |                |     |  |
|       | Add              |          | Remove                              |            |               |        |                |     |  |
|       | Sport entry expo | ort      |                                     |            |               |        |                |     |  |

The "**Sport entry export**" option allows you to export all data for each specific sport/gender/event into an excel sheet on your desktop. Use this exported spreadsheet as you see fit. It should be easy to manipulate and filter as needed.

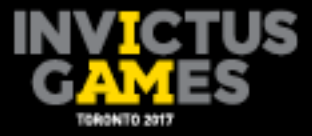

**<u>Step 5:</u>** Continue the same process for each of your competitors.

**Step 6:** Once your competitors are registered, they should appear on the Summary Screen located on the main page when you sign into the website. This page should reflect all the competitors you have registered by sport.

|                                      | VICTU<br>AMES<br>DRONTO 2017 | FOR C<br>POUR |           | WARRIORS<br>SBLESSES    |                     | Logged in as<br>Cameron!<br>TEAM AUSTRALIA | Logout |
|--------------------------------------|------------------------------|---------------|-----------|-------------------------|---------------------|--------------------------------------------|--------|
| TEST ACCREDITATION                   |                              |               |           |                         |                     |                                            |        |
| Home                                 | ACR                          | Sports        |           |                         |                     |                                            |        |
| Mailing Address<br>n/a               |                              |               |           | Shipping Address<br>n/a | ,                   |                                            |        |
| Edit                                 |                              |               |           |                         |                     |                                            |        |
| Category Registered Submitted Remain |                              |               | Pompining |                         | GO :                | 2                                          |        |
| COM                                  | 15                           | 14            | 10        |                         | RO                  | 4<br>1                                     |        |
| FF                                   | 0                            | 0             | 50        |                         | RW                  | 3                                          |        |
| ТМ                                   | 0                            | 0             | 5         |                         | SW                  | 0                                          |        |
| TS                                   | 0                            | 0             | 10        |                         | VS                  | 1 /                                        |        |
|                                      |                              |               |           | X                       | WB                  | 0                                          |        |
|                                      |                              |               |           |                         | WI                  |                                            | ~      |
|                                      |                              |               |           |                         | Sport Entry Summary |                                            |        |

If you require assistance or have any questions pertaining to <u>Sport</u> <u>Registration</u>, please contact: Shauna Bookal at : <u>sport2017@invictusgames2017.com</u>

For all inquires regarding <u>Accreditation</u>, please contact : <u>ACRhelpdesk@invictusgames2017.com</u>

\*Reminder – all sport entries MUST be completed by May 31st 2017.